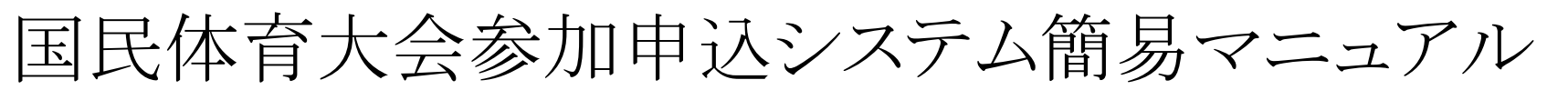

【情報検索編】

国民体育大会参加申込システムにおける情報検索については、次の手順により行って下さい。 ※操作方法の詳細については、マニュアルP.214~221をご覧下さい。

### 手順①

「トップページ」から「情報検索」のページに移ります。

| 🗿 https://jasa-entry.japan-sports.or.jp - 国民体育大会参加申込ジステム - Microsoft Internet        | Explorer 📃 🗖 🔀            |
|--------------------------------------------------------------------------------------|---------------------------|
| ファイル(E) 編集(E) 表示(V) お気に入り(A) ツール(T) ヘルブ(H)                                           | 🥂 💦 🕺 🖉                   |
|                                                                                      | ▲ ログアウト                   |
| 国民休育大会参加由沢システム                                                                       | 利用者: 鹿児島県 スキ              |
| 国民伴有八云参加小达2777 马                                                                     | 利用达力,就尤彭荣人十二              |
| トップページ 大会申込書 情報検索 観楽出力 その他機能 メンテナンス                                                  | サイトマップ                    |
| トップページ                                                                               |                           |
| <sup>あ知らせ</sup> <sup>公開ファイルー覧</sup> 「情報検索」ボタン                                        |                           |
| <ol> <li>お知らせ</li> <li>を押下して下さい。</li> </ol>                                          |                           |
| · · · · · · · · · · · · · · · · · · ·                                                | 1~5件目【今5件】                |
| ■ 2010/02/05 16:45:12                                                                | I FOILD KEOILY            |
| 8 第〇〇回大会への参加申込に係るシステムの公開について                                                         | 管理者 国体課 【財団法人 日本体育協       |
|                                                                                      |                           |
| 本日より参加申込システムを公開します。また、参加申込締切日は下記の通りです。                                               |                           |
| 【缔切日】                                                                                |                           |
| ・第一次締切 平成○○年○月○日(○) ○○:○○<br>・第二次接切 平成○○年○日○日(○) ○○:○○                               |                           |
| ※ 締切後については、いかなる理由であっても、参加の申込は受け付けません。                                                |                           |
| 受理側における点検・確認作業を含め、締切日までに甲込手続きを終了してください。                                              |                           |
| 2010/02/05 16:34:57                                                                  |                           |
| 7 【第65回冬スキー】第65回冬季大会参加申込に係る留意事項について                                                  | 管理者 国体課 【财团法人 日本体育協<br>会】 |
| 次の事項にご留意頂き、参加申込業務を取り進めてください。                                                         |                           |
| ● 参加資格について、実施要項に定める規定と照らし合わせ、確認してください。 ■ 各競技固有項目において、入力内容が不明の場合には、当該中央競技団体にお問合せください。 |                           |
| A A A A A A A A A A A A A A A A A A A                                                | A. (1) A. (2)             |

※競技申込情報を検索する場合は、手順②-1及び③-1をご覧下さい。

※ふるさと申込情報を検索する場合は、手順②-2及び③-2をご覧下さい。

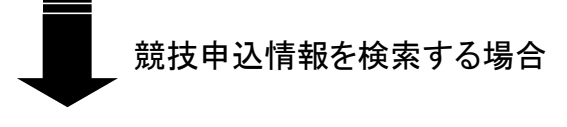

# 手順②-1(競技申込情報を検索する場合)

検索する対象の条件を選択した上で、「検索」ボタンを押下して下さい。

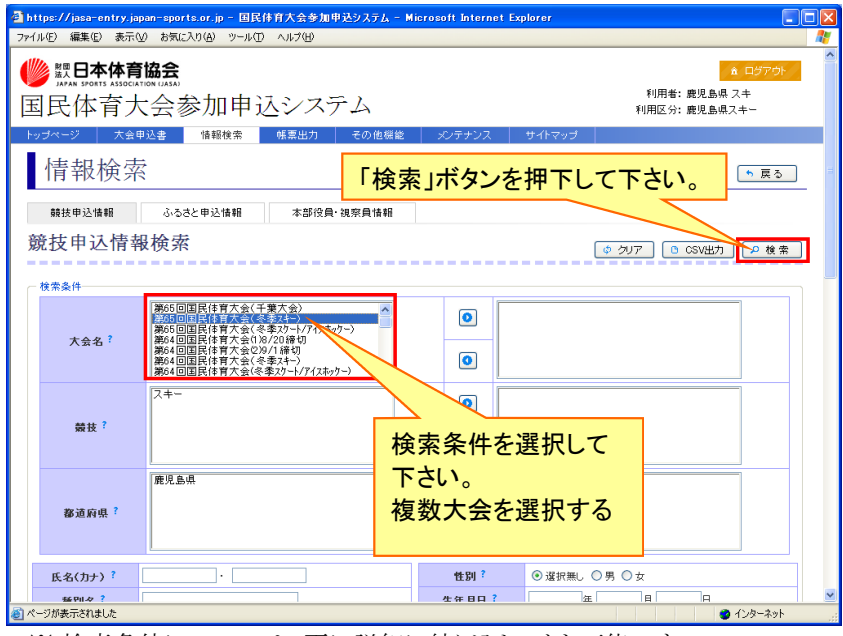

- ※ 検索条件については、更に詳細に絞り込むことも可能です。 操作方法の詳細については、マニュアルP.214をご覧下さい。
- ※「CSV出力」ボタンを押下することにより、CSVデータを出力することもできます。 この際、出力するデータの範囲について、詳細に設定することもできます。 操作方法の詳細については、マニュアルP.214をご覧下さい。

手順③-1(競技申込情報を検索する場合)

手順②-1で選択した条件に合致する情報が表示されます。 当該情報について、CSVデータとして出力する場合には、 「CSV出力」ボタンを押下して下さい。

| y, japa | n-sports.or.jp | p - 国民体 | 育,     |                |  |
|---------|----------------|---------|--------|----------------|--|
| 気の      | お気に入り(A)       | ツール(工)  | $\sim$ | CSVデータとして出力する場 |  |

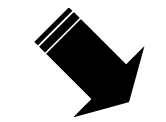

ふるさと申込情報を検索する場合

### 手順②-2(ふるさと申込情報を検索する場合)

まず、「ふるさと申込情報」のページを選択して下さい。 その後、検索する対象の条件を選択した上で、「検索」ボタンを押下して下さい。

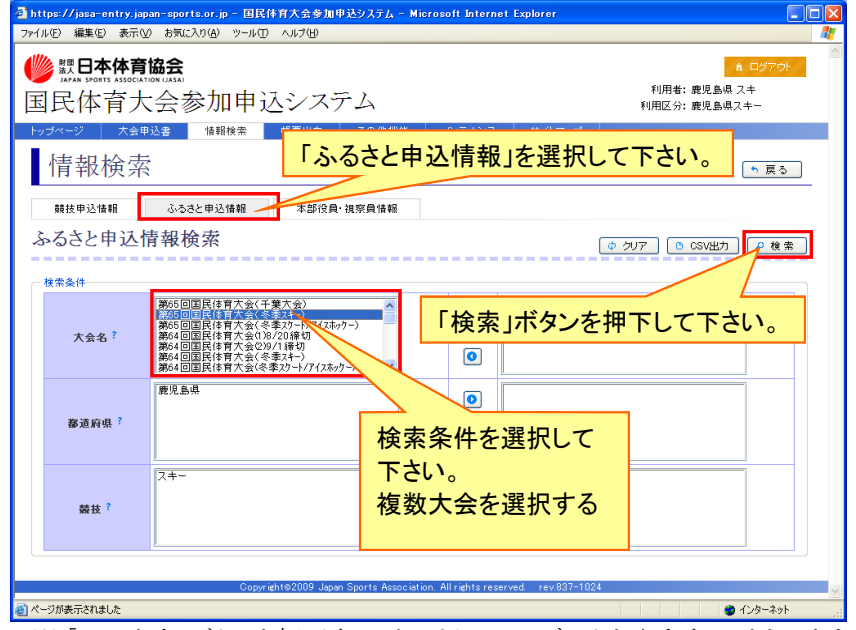

※「CSV出力」ボタンを押下することにより、CSVデータを出力することもできます。 操作方法の詳細については、マニュアルP.218~221をご覧下さい。

# 手順③-2(ふるさと申込情報を検索する場合)

手順②-2で選択した条件に合致する情報が表示されます。 当該情報について、CSVデータとして出力する場合には、 「CSV出力」ボタンを押下して下さい。

| 】https://jasa-entry.japan-sports.or.jp - 国民体育大 |                 |             |
|------------------------------------------------|-----------------|-------------|
| ファイル④ 編集④ 表示① お気に入り④ ツール① ヘル                   | CSVデータとして出力する場  | AV          |
| 🖐 📰 日本体育協会                                     | 合は、「CSV出力」ボタンを押 | ▲ ロダアウト     |
| 国民休去十个参加由汉文                                    |                 | 川用者:鹿児島県 スキ |

| 国上<br>ップへ<br>発 | 长体育大 <sup>→</sup> <sup>→</sup> |       | j ] ] ]   その他際能   シンテナンス  <br>  報票出力   その他際能   シンテナンス  <br> | मुना           | 用区分: 鹿児島県)<br>■区分: 鹿児島県) |                |
|----------------|----------------------------------------------------------------------------------------------------|-------|-------------------------------------------------------------|----------------|--------------------------|----------------|
| No.            | 氏名(姓)                                                                                                    | 氏名(名) | 大会名                                                         | 競技             | 1~<br>都道府県               | -4件目【全4件】<br>看 |
| 1              | 国体                                                                                                    | 太郎    | 第65回国民体育大会(冬季スキー)                                           | スキー            | 鹿児島県                     | 成年男子B          |
| 2              | 国体                                                                                                    | 太郎    | 第65回国民体育大会(冬季スキー)                                           | スキー            | 鹿児島県                     | 監督             |
| 3              | 国体                                                                                                    | 太郎    | 第65回国民体育大会(冬季スキー)                                           | スキー            | 鹿児島県                     | 成年男子A          |
| 4              | 国体あ                                                                                                    | 太郎あ   | 第65回国民体育大会(冬季スキー)                                           | スキー            | 鹿児島県                     | 成年男子B          |
|                |                                                                                                    | Co    | pyrieht 62009 Japan Sports Association. All riehts reserve  | d rev.837-1024 |                          |                |

| ッゴベ |                                                                                                    |      |             |         |         | 7525 1    |
|-----|----------------------------------------------------------------------------------------------------|------|-------------|---------|---------|-----------|
|     | -ジ 大会申込書 情報検索                                                                                                   | 帳票出力 | その他機能 メンテナン | スリサイトマン |         |           |
| S   | ふるさと申込情報一                                                                                                    | 覧    |             |         | E csv#t | 🚺 🍗 戻る    |
| _   |                                                                                                    |      |             |         | 1~      | -2件目【全2件】 |
| No. | 大会名                                                                                                    | 都道府県 | 競技          | フリガナ(姓) | フリガナ(名) | 氏名()      |
| 1   | 第65回国民体育大会(冬季スキー)                                                                                               | 鹿児島県 | スキー         | キョウイク   | タロウ     | 教育        |
| 2   | 第65回国民体育大会(冬季スキー)                                                                                               | 鹿児島県 | スキー         | キョウイク   | ジロウ     | 教育        |
|     | in the second second second second second second second second second second second second second second second |      |             |         |         | >         |
|     |                                                                                                    |      |             |         |         |           |
|     |                                                                                                    |      |             |         |         |           |
|     |                                                                                                    |      |             |         |         |           |

#### (注)本資料で用いている画面図はマニュアル用の画面です。実際の画面とは異なる場合があります。